画像の挿入

1. テキストボックスをクリックして画像を挿入したい位置に置く。ただし XP の場合はそのまま挿入

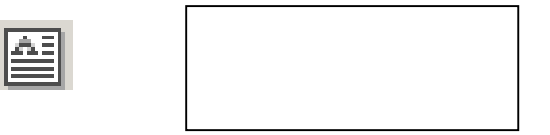

2. 画像を挿入する。

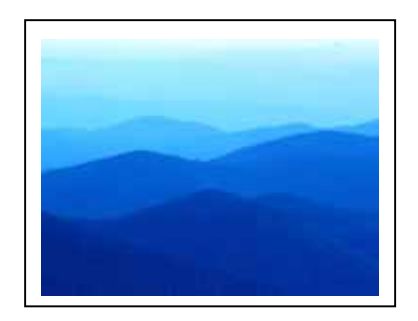

3. テキストボックス上で、右クリックして「テキストボックスの書式設定」を選択し、レイアウトを 決定する。

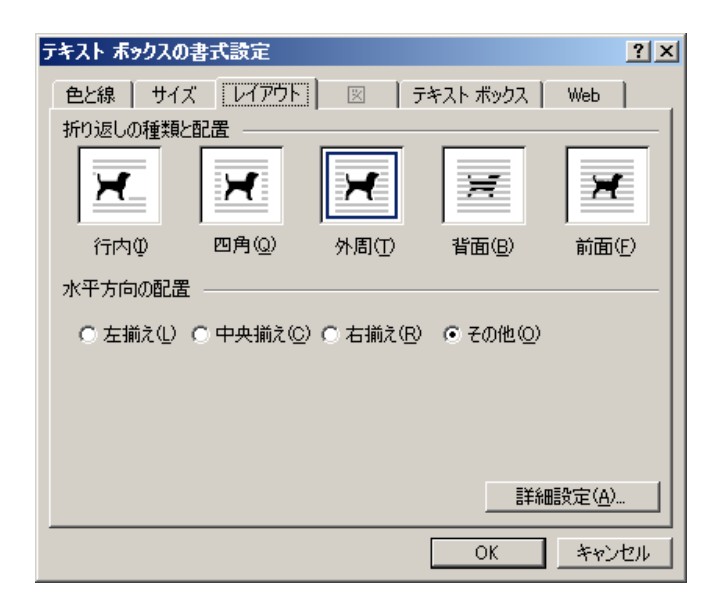

4. テキストボックスを使うと、自由な場所に図が移動できる。また、枠線を白にすると図のみが挿入 されているようにもできる。

## オートシェイプ

1. オートシェイプを使うと、吹き出しなどを使うことができる。

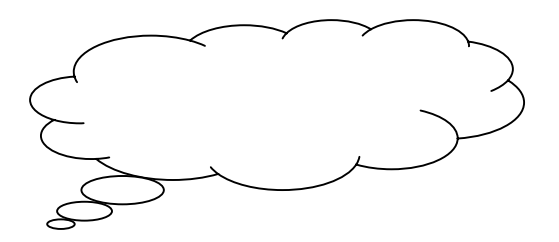

- 2. 吹き出し上で、右クリックし「テキスト編集」を選択すると、文字の入力ができる。
- 3. 文字は標準の段落(1行)で自動設定されているので、「書式」 「段落」 「行間」を固定値にし、 間隔をフォントサイズと同じにすると、詰めて入れることができる。

| 段落                                                                                                    | ? × |
|----------------------------------------------------------------------------------------------------|-----|
| インデントと行間隔 改ページと改行 体裁                                                                                                    |     |
| 全般                                                                                                    |     |
| 配置( <u>G</u> ): 両端揃え ▼ アウトライン レベル( <u>Q</u> ): 本文                                                                                                    | •   |
|                                                                                                    |     |
| インデント                                                                                                    |     |
| 左のインデント幅(L): 🛛 字 📑 最初の行(S): 幅(Y):                                                                                                    |     |
| 右のインデント幅(R): 🛛 字 📑 (なし) 💌 📘                                                                                                    | - E |
| ▼ 1 行の文字数を指定時に右のインデント幅を自動調整する(D)                                                                                                    |     |
|                                                                                                    |     |
| 段落前(B): <u>□行 </u> 行間(N): 間隔(A):                                                                                                    |     |
| 段落後(E):  0 行 🛨  固定値 💌  11 pt                                                                                                    | === |
| □ 同じスタイルの場合は段落間にスペースを追加しない(M)                                                                                                    |     |
| ▼ 1 ページの行数を指定時に文字を行グリッド線に合わせる(W)<br>サンプル                                                                                                    |     |
|                                                                                                    | _   |
| 10 PARS, 目 PARS, 目 PARS, 1 PARS, 1 |     |
| Rote 世のRote 世のRote 世のRote 世のRote 世のRote 世のRote 世のRote 世のRote<br>1 <u>24年世紀頃のRote [115]</u> で <u>5日の花を</u> がれているので、「 <u>第末」→「Rote]<br/>たのRote たのRote たのRote たのRote たのRote たのRote たのRote たのRote たのRote たのRote たのRote たのRote たのRote たのRote たのRote たのRote</u>                                                                                                    |     |
| 脂腺 於口脂腺 於口脂腺 於口脂腺 於口脂腺 於口脂腺 於口脂腺 於口脂腺 於口                                                                                                    |     |
|                                                                                                    |     |
| タブ設定(T) OK キャ)                                                                                                    | ンセル |
|                                                                                                    |     |